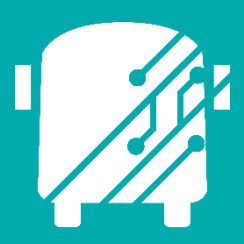

# ATHENA RUN OPTIMIZATION

Education Logistics, Inc.

Training Guide

## Athena Run Optimization Training Guide

2024 by Education Logistics, Inc

All rights reserved.

Date Modified: 10/10/2024

Version: 1.61

EDULOG is a trademark of Education Logistics, Inc. Education Logistics, Inc. 3000 Palmer St. Missoula, Montana 59808 (406) 728-0893 https://www.edulog.com/

### TABLE OF CONTENTS

| INTRODUCTION TO RUN OPTIMIZATION | 3  |
|----------------------------------|----|
| IMPLEMENTING RUN OPTIMIZATION    | 3  |
| OPTIMIZATION PREP WORK           | 3  |
| GETTING STARTED                  | 4  |
| USING RUN OPTIMIZATION TOOLS     | 6  |
| Optimize Resequence              | 6  |
| Optimize Assign                  | 11 |
| Optimize Build Runs              | 15 |
| Optimize Transportation Needs    | 20 |

### **INTRODUCTION TO RUN OPTIMIZATION**

Athena's Run Optimization feature uses your geographic and transportation data to help you develop the most efficient runs within the guidelines of your district's transportation policies. The system performs previously routine and repetitive tasks automatically, reducing the amount of time required to prepare for a new school year or respond to changes in transportation requirements.

Keep in mind as you proceed through this manual that the data used in the optimization process is derived from your existing transportation data. However, because it first acts as a simulator while you develop potential solutions, you can rapidly create a variety of different run solutions and evaluate the effects of the proposed changes all while you use Athena for your daily transportation work. The changes will not become permanent until you choose to confirm the solution within your production sites data.

Note that Run Optimization is an optional feature in Athena—If your district has not purchased Run Optimization, these functions will not be available in your system.

### **IMPLEMENTING RUN OPTIMIZATION**

The ultimate goal of Run Optimization is to take a selected group of bus stops and create a new set of runs that meet the changing needs of your district. This typically involves picking up the most students, with the fewest number of buses, in the least amount of time, requiring the balance of three key factors: the capacity of the buses available, the district-defined maximum run time, and the total distance traveled to pick up all the students.

In general, you use a "funnel" approach to optimize your runs. You start on a broad level by loading all the stops for one school, then you become more specific by selecting only those stops you want to include in the optimization problem. You then have the system create a set of optimal runs for this group of stops. After reviewing the results, you can modify the runs, first in small groups, then finally by individual runs or stops. It is often productive to try several different approaches to the same problem, determine the best features of each, then use them in the final runs. You can discard Run Optimization solutions at any time if you decide you want to start over with a new approach.

There are five basic steps in the run optimization process:

- 1. Load the data and define the optimization problem.
- 2. Use the automatic optimization tools to create a set of optimized runs.
- 3. Evaluate the results.
- 4. Make manual modifications as necessary.
- 5. Confirm the runs (be aware that this step will alter your actual transportation data).

### **OPTIMIZATION PREP WORK**

Listed below are prep work items you will need for optimization:

- Map Calibration Is an important part of prep work for transportation studies. It is the indicator whether the stop times in Athena produces are close enough to real life stop time values. If you adjust times in Athena frequently, you may not want to calibrate. The better calibration is, the less guess work must be done in the project. Note: If you are using Google, you need to make sure the map is well connected and has correct "No Travel" and Hazards on the map for walk calculations.
- 2. **Student Match Rate** Having kids matched is important for these studies so that the proper eligibility for ridership can be determined, and the distance to stops and stop assignments can be in place.
  - a. What are unmatched students? Students whose address cannot be located on the map.
  - b. Recognizing unmatched students Students that Geolocation is unmatched in the student import module.
- 3. **School Changes** Any school changes should be handled before Optimization is done. School data input, Bell times in place, Boundaries posted, and Eligibility updated.
- 4. Student Assignment to Stops If any work on student to stop assignments needs to be done; it should be done before run optimization takes place. The following changes can affect student assignment. Note: stops used for opt build runs need to have students assigned, because opt uses stop load in its calculations. Stops need to have at least one student assigned.
- 5. **Student Eligibility** Again, any boundary changes should be posted to their schools so that eligibility of students can be updated, any students who do not need stops anymore can be removed from them and any students who become eligible for transportation can have a stop assigned, creating new stops as needed. Stop locations could come from other schools formerly transporting students in that area.
- 6. Walk to school distances Any changes to walk to school boundaries should be posted as they affect eligibility as mentioned above. Depending upon the change stops and stop assignments may need to be added or removed for this work.
- 7. Walk to stop distance Changes in walk to Stop distance can affect the number of stops used for eligible students, this could mean more stop locations needing to be created (for reduction in distance) or less stop locations needed (for increases in distance)
- 8. **Transportation Accuracy** if using existing data in the study (for fleet reductions and evaluations), your transportation data needs to properly represent what is currently being done as much as possible.

### **GETTING STARTED**

1. Once logged in, go to Routing Management on the home page.

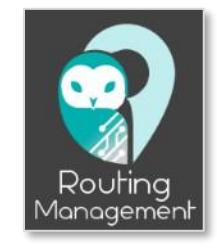

2. In the action bar, under Route Planning Operations, select Bell Time.

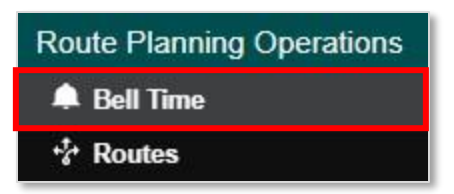

- 3. On the Bell Time landing page, create a task.
- 4. Select schools and bell times in the Augment Context window.

| Augment BellTime Context                                                                    |                                     |
|---------------------------------------------------------------------------------------------|-------------------------------------|
|                                                                                             | Cancel                              |
| With Bell Times from a School                                                               | With Bell Times from a Cluster      |
| School                                                                                      | Cluster                             |
| 210 Dartmouth Middle School                                                                 | ~                                   |
| Bell Times for Chosen School                                                                | School/Bell Times in Chosen Cluster |
| School Type Bell Time                                                                       | School Type Bell Time               |
| ☑ 210 ARRIVAL 7:45 AM   ☑ 210 ARRIVAL 2:10 PM   ☑ 210 DEPART 2:08 PM   ☑ 210 DEPART 3:15 PM | No Rows To Show                     |
| Runs To Load: 🔳 All 🕻<br>Stops Requests To I<br>Unassigned Trips To Load: 🔲                 | None Choose Subset                  |

5. On the Bell Time module landing page, be sure that you are in the Run Masters layer. Select Run Masters, located just above the map panel.

|      |   | Laye  | ers: |      | 0           | Tr | ips  | $\bigcirc$ | Rur | n M | aste    | ers | $\left( \right)$ | ) F | lun ( | Cov | ers |             |    |            |     |            |   |   |   |   |
|------|---|-------|------|------|-------------|----|------|------------|-----|-----|---------|-----|------------------|-----|-------|-----|-----|-------------|----|------------|-----|------------|---|---|---|---|
| Edit | 0 | Stops | •    | 0    | ÷           | Q  | Ø    | Runs       | #   | X   | 0       | 70  | 76               | Ø   | Opt   | 76  | 8   | 00.9<br>0'0 | ę. | Xfrs       | Ø   | Ø          | x | ⊕ | 0 | I |
| ٩    | Ý | 5     |      | Mint | (Si<br>Hill | 5  | (21) |            |     | (   | $\land$ | 2   |                  | 4   |       |     | ~   | Ì           | _  | $\gamma$ ( | 205 | ~ <b>r</b> | X |   |   |   |

6. Select your school and bell time in the Data Panel, in the Bell Time Views card.

| Bell Time View                         | 5                | ^               |
|----------------------------------------|------------------|-----------------|
|                                        | Cluster Select O | Augment Context |
| 210 - 7:45 AM, Dartmouth Middle School |                  |                 |
| 210 - 2:10 PM, Dartmouth Middle School |                  |                 |
| 210 - 2:08 PM, Dartmouth Middle School |                  |                 |
| 210 - 3:15 PM, Dartmouth Middle School |                  |                 |
|                                        |                  |                 |

7. Run optimization tools are located at the top tool bar of the map panel.

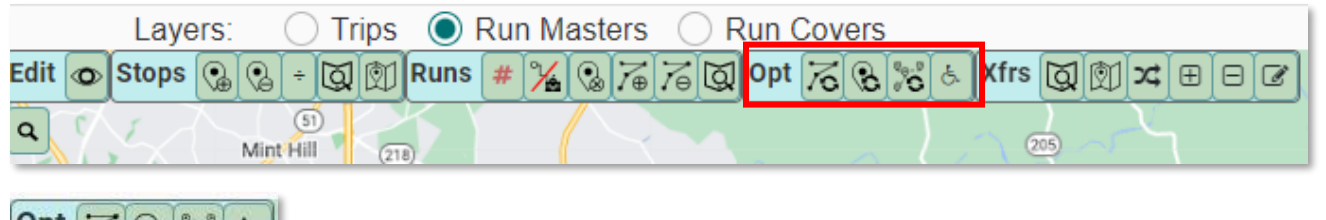

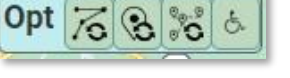

- a. Opt Resequence
- b. Opt Assign
- c. Opt Build Runs
- d. Opt Transportation Needs

### USING RUN OPTIMIZATION TOOLS

#### Optimize Resequence

As a user, I would like to take an existing run and make it more efficient, find the best sequence.

1. Select the run in the data panel.

| Bell Time Views                        |                  | ^               |
|----------------------------------------|------------------|-----------------|
|                                        | Cluster Select O | Augment Context |
| 210 - 7:45 AM, Dartmouth Middle School |                  |                 |
| 210 - 2:10 PM, Dartmouth Middle School |                  |                 |
| 210 - 2:08 PM, Dartmouth Middle School |                  |                 |
| 210 - 3:15 PM, Dartmouth Middle School |                  |                 |
|                                        |                  |                 |

2. Then select the run in the data panel under the Runs card.

|         |            | Runs                 |         |             | ^           |
|---------|------------|----------------------|---------|-------------|-------------|
|         |            | All All-F Clear      | Clear-F | Sel Stops   | Columns     |
| Run ID  | NeedEnbl E | ■ NeedUsed ■ Vehicle | Route   | Frequencies | Description |
| 210.019 | No         | No                   | 19      | MTWUF       | 19A AM      |
| 210.018 | No         | No                   | 18      | MTWUF       | 18A AM      |
| 210.017 | No         | No                   | 17      | MTWUF       | 17A AM      |
| 210.016 | No         | No                   | 16      | MTWUF       | 16B AM      |
| 210.015 | No         | No                   | 15      | MTWUF       | 15A AM      |
| 210.014 | No         | No                   | 14      | MTWUF       | 14A AM      |
| 210.013 | No         | No                   | 13      | MTWUF       | 13A AM      |
| 210.012 | No         | No                   | 12      | MTWUF       | 12B AM      |
| 210.029 | No         | No                   | 29      | MTWUF       | 29A AM      |
| 210.010 | No         | No                   | 10      | MTWUF       | 10B AM      |
| 210.028 | No         | No                   | 28      | MTWUF       | 28A AM      |
| 210.027 | No         | No                   | 27      | MTWUF       | 27A AM      |
| 210.026 | No         | No                   | 26      | MTWUF       | 26A AM      |
| 210.025 | No         | No                   | 25      | MTWUF       | 25A AM      |
| 210.024 | No         | No                   | 24      | MTWUF       | 24B AM      |
| 210.023 | No         | No                   | 23      | MTWUF       | 23A AM 🚽    |
| 4       |            |                      |         |             | ۱.          |

3. It will display on the map panel and the workspace panel under the Runs in Play card.

|          |          | Runs in P | lay     |            |       |         | ^    |
|----------|----------|-----------|---------|------------|-------|---------|------|
|          |          |           |         | Reset Stop | Times | Colu    | mns  |
| 🗆 Run ID | NeedEnbl | NeedUsed  | Vehicle | Route      | Freq  | uencies | Ride |
| 210.026  | No       | No        |         | 26         | MT    | WUF     | 33   |

4. Then select the run in the workspace panel or on the map.

| Layers: O Trips 🔘 Run Masters O Run Covers                                                                                                    |                       |               | Runs       | in Play     |            |                     | ~     |
|----------------------------------------------------------------------------------------------------|-----------------------|---------------|------------|-------------|------------|---------------------|-------|
| Edit 💿 Stops 🚱 😌 + 🔘 🕅 Runs ¼ 😒 7# 76 🔘 Opt 76 🗞 % Xfrs 🔘 🕅 🗶 🕀 🖂                                                                                                    | -                     |               |            |             | Reset Sto  | op Times 🚺     Coli | umns  |
| Q Nazarene Christian O Jenni Amerik                                                                                                    | Run ID                | NeedE         | nbl Needu  | Ised Vehi   | icle Route | Frequencies         | Ride  |
| Academy V Car 12 Car                                                                                                    | 210.0                 | )26 No        | No         |             | 26         | MTWUF               | 33    |
|                                                                                                    | -                     |               |            |             |            |                     |       |
|                                                                                                    | 1                     |               |            |             |            |                     |       |
|                                                                                                    | Cancel                | Apply NeedEnt | Max Loa    |             |            |                     |       |
| The second second secon |                       |               | Stone On S | alastad D   |            | _                   |       |
|                                                                                                    |                       |               | stops on a | selected Rt | ins        |                     | ^     |
| Community Church                                                                                                    |                       |               |            |             |            | Colu                | umns  |
| S Bryant La                                                                                                    |                       | Stop ID       | NeedUsed   | School(s)   | Bell Times | Frequencies         | Stati |
|                                                                                                    | e 210.026             | Ⅲ STOP(1      | No         | 210         | 7:45 AM    | MTWUF               | ST/   |
|                                                                                                    | 210.026               | 110.143       | No         | 210         | 7:45 AM    | MTWUF               | ST/   |
| Ith Mills Preschool                                                                                                    | 210.026               | ₩ 310.367     | No         | 210         | 7:45 AM    | MIWUF               | S14   |
|                                                                                                    | <sup>m'</sup> 210.026 | III STOP(19)  | No         | 210         | 7:45 AM    | MIWUF               | ST/   |
| DARTMOUTH                                                                                                    | 210.026               | ₩ STOP(1      | No         | 210         | 7:45 AM    | MIWUF               | STA   |
| Grand Army of the P                                                                                                    | 210.026               | iii 210.574   | No         | 210         | 7:45 AM    | MIWUF               | SIA   |
| Tucker Board                                                                                                    | 210.026               | III 210.461   | No         | 210         | 7:45 AM    | MIWUF               | SIA   |
| Ital Associates                                                                                                    | 210.026               | iii 310.370   | No         | 210         | (:45 AM    | MIWUF               | SIA   |
| A tring St<br>McCormick St Dickers Clans                                                                                                    | 210.026               |               | No         | 210         | 7:45 AM    | MTWUF,MT            | STA   |
| Bishop Stang Anytime intrass                                                                                                    | , 210.026             | III 110.112   | No         | 210         | 7:45 AM    | MIWUF               | SIA   |
| 2 Carrolton                                                                                                    | 210.026               | ₩ 310.275     | No         | 210         | 7:45 AM    | MIWUF               | SIA   |
| Heights                                                                                                    | g ∐ 210.026           | 110.114       | No         | 210         | 7:45 AM    | MIWUF               | SIA   |
|                                                                                                    | 210.026               | iii 210.253   | No         | 210         | 7:45 AM    | MIWUF               | STA   |
| Leangton Ave                                                                                                    | 210.026               | ₩ 310.376     | No         | 210         | 7:45 AM    | MIWUF               | ST/   |
| the second second secon | 210.026               | Ⅲ 110.258     | No         | 210         | 7:45 AM    | MTWUF,UF            | S14   |
| Transfer St. Orferences                                                                                                    | 210.026               | ₩ 310.276     | No         | 210         | 7:45 AM    | MIWUF               | STA   |
|                                                                                                    | 210.026               | III STOP(23)  | No         | 210         | 7:45 AM    | MIWUF               | SIA   |
| Buttonwood Park Zo                                                                                                    | 210.026               | ₩ 110.121     | No         | 210         | 7:45 AM    | MIWUF               | SIA   |
| TOWN HALL                                                                                                    | 210.026               | III 210.389   | No         | 210         | 7:45 AM    | MIWUF               | SIA   |
| Dartmouth                                                                                                    | 210.026               | III Drop-Off  | No         | 210         | 7:45 AM    | MTVVUF,MT           |       |
| Middle School 🔻                                                                                                    |                       |               |            |             |            |                     |       |
| Ghenta Dental Group                                                                                                    | RIO                   |               |            |             |            |                     |       |
| - W                                                                                                    | 9110                  |               |            |             |            |                     |       |

5. To view stops on the run, select the Sel Stops button.

|        |                 | Runs    |        |         |             | ^           |
|--------|-----------------|---------|--------|---------|-------------|-------------|
|        | All             | All-F   | Clear  | Clear-F | Sel Stops   | Columns     |
| Run ID | NeedEnbl ≡ Need | Jsed≡ V | ehicle | Route   | Frequencies | Description |

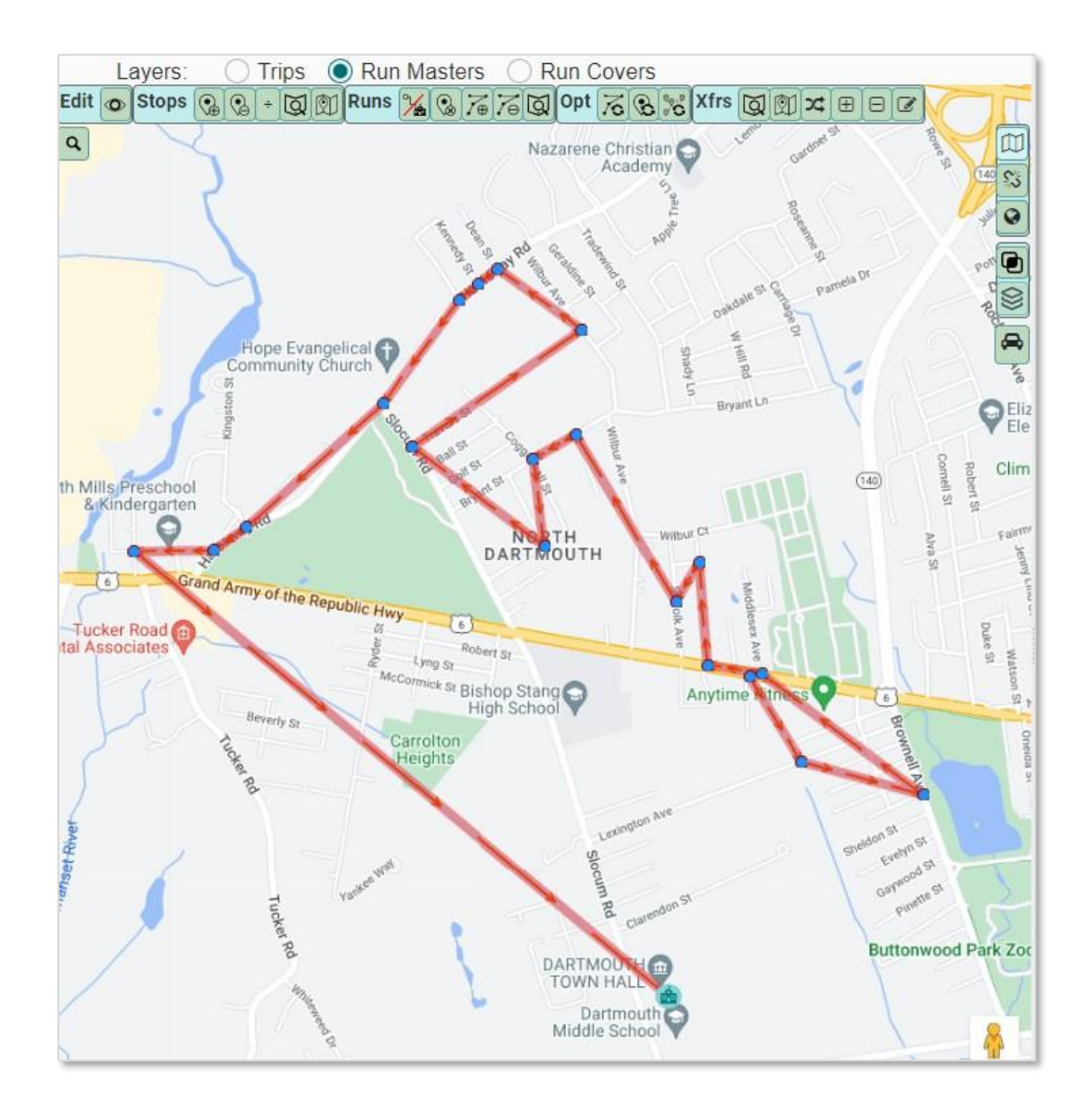

6. Next, select the Opt Resequence tool.

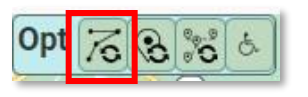

7. The confirmation window will appear. Check the Before and After information. Note: this run's duration was decreased by 3 minutes.

| Confirm this c | hange? |           |      |          |           |         |        |           |      |          |             |
|----------------|--------|-----------|------|----------|-----------|---------|--------|-----------|------|----------|-------------|
| Resequence 1   | run(s) |           |      |          |           |         |        |           |      |          |             |
| Before         |        |           |      |          |           | After   |        |           |      |          |             |
| 🗆 Run          | Status | Frequency | Load | Duration | Distance  | 🗆 Run   | Status | Frequency | Load | Duration | Distance    |
| 210.026        | STA    | MTWUF     | 33   |          |           | 210.026 | STA    | MTWUF     | 33   |          |             |
|                |        | MTWUF     | 33   | 31m 17s  | 6.77 mi   |         |        | MTWUF     | 33   | 29m 16s  | 6.61 mi     |
|                |        |           |      |          |           |         |        |           |      |          |             |
|                |        |           |      |          | ✓ Proceed | Cancel  |        |           |      | 1        | Show Maps 🗸 |

#### 8. View the maps by clicking on Show Maps

| Confirm this c | hange? |           |      |          |           |         |        |           |      |          |             |
|----------------|--------|-----------|------|----------|-----------|---------|--------|-----------|------|----------|-------------|
| Resequence 1   | run(s) |           |      |          |           |         |        |           |      |          |             |
| Before         |        |           |      |          |           | After   |        |           |      |          |             |
| 🗆 Run          | Status | Frequency | Load | Duration | Distance  | 🗆 Run   | Status | Frequency | Load | Duration | Distance    |
| 210.026        | STA    | MTWUF     | 33   |          |           | 210.026 | STA    | MTWUF     | 33   |          |             |
|                |        | MTWUF     | 33   | 31m 17s  | 6.77 mi   |         |        | MTWUF     | 33   | 29m 16s  | 6.61 mi     |
|                |        |           |      |          |           |         |        |           |      | _        |             |
|                |        |           |      |          | ✓ Proceed | Cancel  |        |           |      |          | Show Maps 🗸 |

#### And you can compare the difference visually.

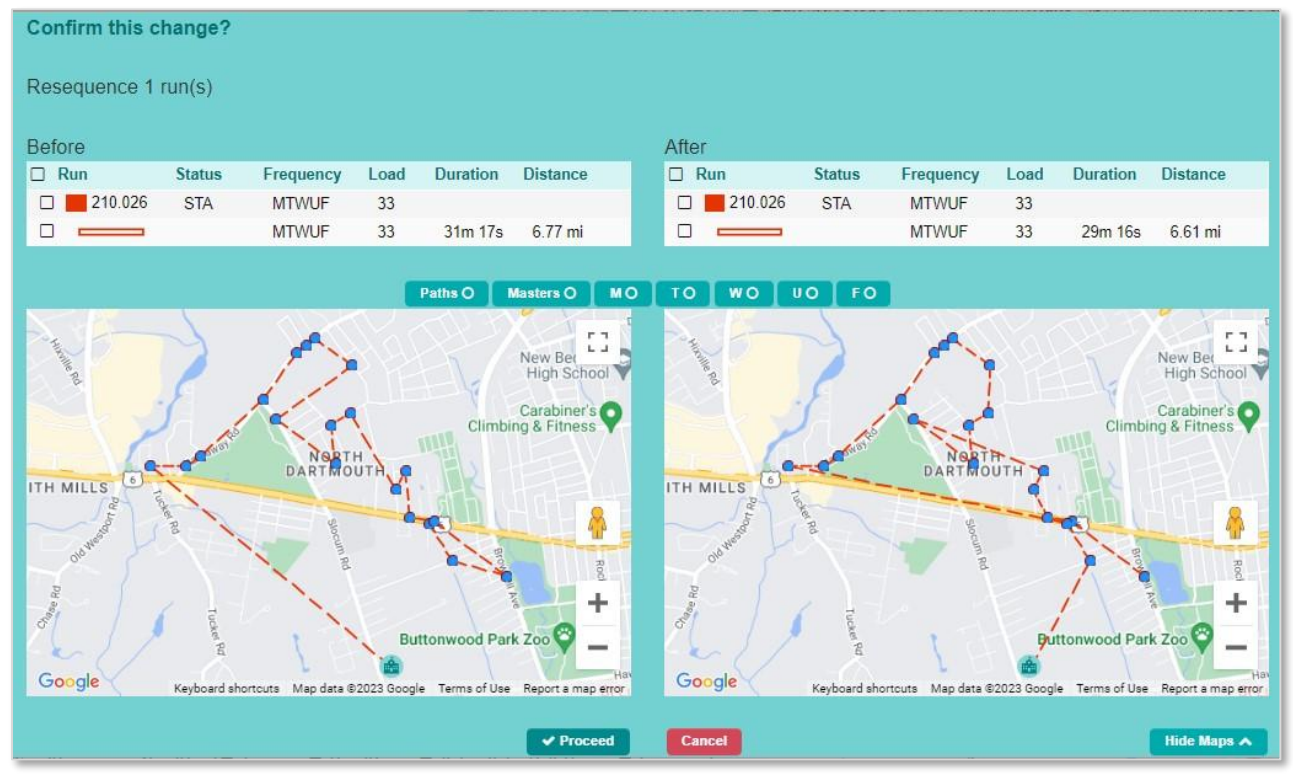

9. If you are satisfied with the change, select the Proceed button.

| Confirm this c | hange? |           |      |          |           |         |        |           |      |          |             |
|----------------|--------|-----------|------|----------|-----------|---------|--------|-----------|------|----------|-------------|
| Resequence 1   | run(s) |           |      |          |           |         |        |           |      |          |             |
| Before         |        |           |      |          |           | After   |        |           |      |          |             |
| 🗆 Run          | Status | Frequency | Load | Duration | Distance  | 🗆 Run   | Status | Frequency | Load | Duration | Distance    |
| 210.026        | STA    | MTWUF     | 33   |          |           | 210.026 | STA    | MTWUF     | 33   |          |             |
|                |        | MTWUF     | 33   | 31m 17s  | 6.77 mi   |         |        | MTWUF     | 33   | 29m 16s  | 6.61 mi     |
|                |        |           |      |          |           |         |        |           |      |          |             |
|                |        |           |      |          | ✓ Proceed | Cancel  |        |           |      | 1        | Show Maps 🗸 |

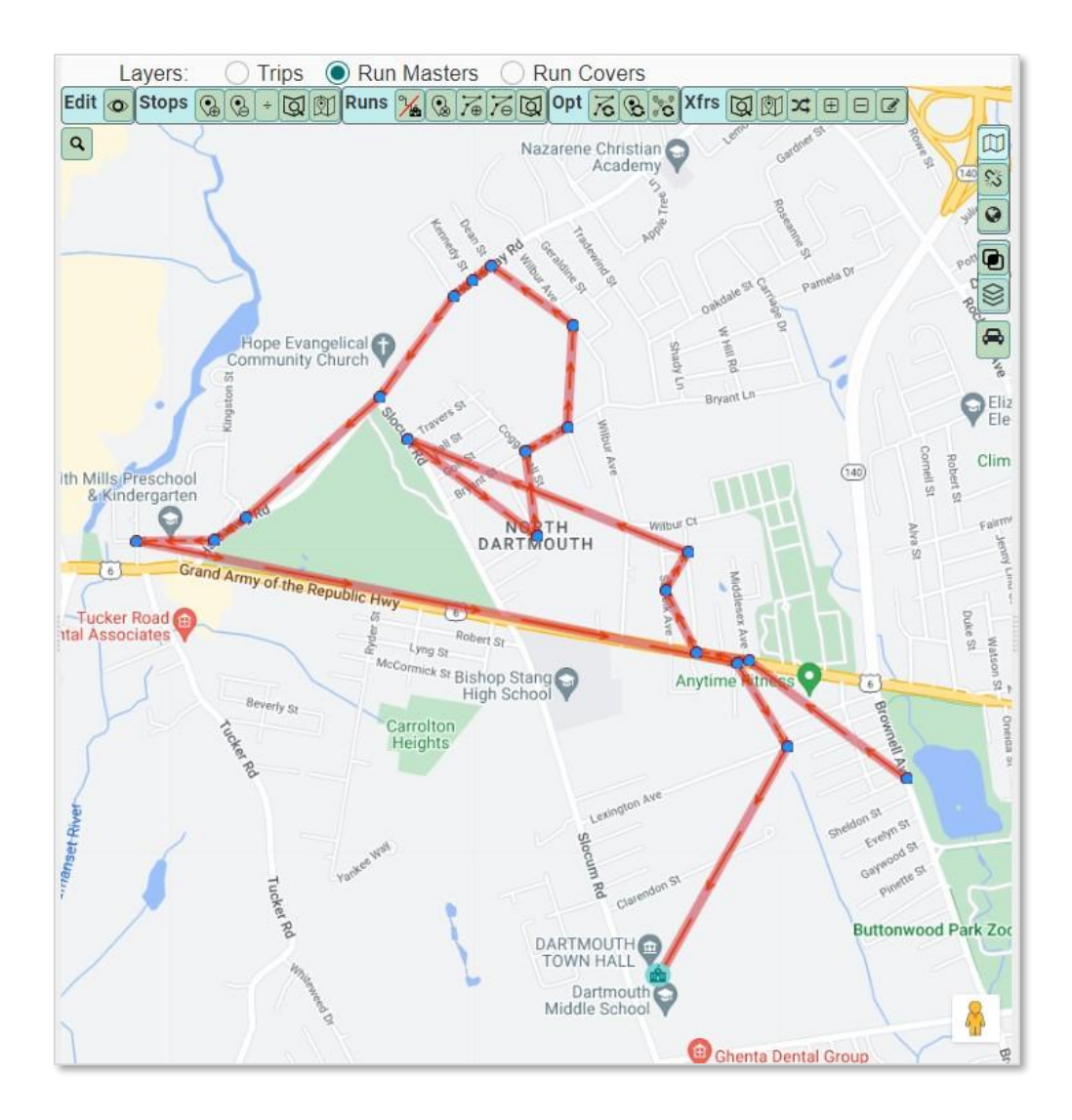

#### **Optimize Assign**

As a user, I would like to take stop requests and assign them to the best run for better efficiency.

|            |         | Runs                   |         |             | ^          |
|------------|---------|------------------------|---------|-------------|------------|
|            |         | All All-F Clear        | Clear-F | Sel Stops   | Columns    |
| ⊡ Run ID ↑ | NeedEnb | l ≡ NeedUsed ≡ Vehicle | Route   | Frequencies | Descriptio |
| 210.016    | No      | No                     | 16      | MTWUF       | 16B AM 4   |
| 210.017    | No      | No                     | 17      | MTWUF       | 17AAM      |
| 210.018    | No      | No                     | 18      | MTWUF       | 18A AM     |
| 210.019    | No      | No                     | 19      | MTWUF       | 19A AM     |
| 210.020    | No      | No                     | 20      | MTWUF       | 20B AM     |
| 210.022    | No      | No                     | 22      | MTWUF       | 22B AM     |
| 210.023    | No      | No                     | 23      | MTWUF       | 23A AM     |

n

1. Select the runs in the data panel.

2. Select the stop requests in the data panel if they do not appear automatically.

| Stops     |         |         |             |          |         |           |          |                |    |  |
|-----------|---------|---------|-------------|----------|---------|-----------|----------|----------------|----|--|
|           |         |         | All All-F   | Clear    | Clear-F | Sel Runs  | Sel Trij | ps 🛛 🛛 🕅 Colum | ns |  |
| Stop      | p ID    | NeedUse | ed ≡ Type ▼ | ≡ Run ID | ≡ Sch   | ool(s) Be | II Times | E Frequencies  | 5  |  |
| $\Box$    | 140.030 | No      | R           |          | 21      | 0 7:      | 45 AM    | MTWUF          | 1  |  |
| 2         | 210.152 | No      | R           |          | 21      | 0 7:      | 45 AM    | MTWUF          |    |  |
|           | 210.156 | No      | R           |          | 21      | 0 7:      | 45 AM    | MTWUF          |    |  |
| $\square$ | 210.160 | No      | R           |          | 21      | 0 7:      | 45 AM    | MTWUF          |    |  |
| Ø         | 210.373 | No      | R           |          | 21      | 0 7:      | 45 AM    | MTWUF          |    |  |
| Ø         | 210.378 | No      | R           |          | 21      | 0 7:      | 45 AM    | MTWUF          |    |  |
| V         | 210.379 | No      | R           |          | 21      | 0 7:      | 45 AM    | MTWUF          |    |  |
| $\square$ | 210.380 | No      | R           |          | 21      | 0 7:      | 45 AM    | MTWUF          |    |  |

3. Then select the runs in the workspace panel or on the map.

| Runs in Play |          |          |         |            |        |       |      |  |  |
|--------------|----------|----------|---------|------------|--------|-------|------|--|--|
|              |          |          |         | Reset Stop | Times  | Colu  | mns  |  |  |
| Run ID       | NeedEnbl | NeedUsed | Vehicle | Route      | Freque | ncies | Ride |  |  |
| 210.020      | No       | No       |         | 20         | MTWU   | IF    | 46   |  |  |
| 🗹 📕 210.019  | No       | No       |         | 19         | MTWU   | IF    | 38   |  |  |
| 210.017      | No       | No       |         | 17         | MTWU   | IF    | 3    |  |  |
|              |          |          |         |            |        |       |      |  |  |

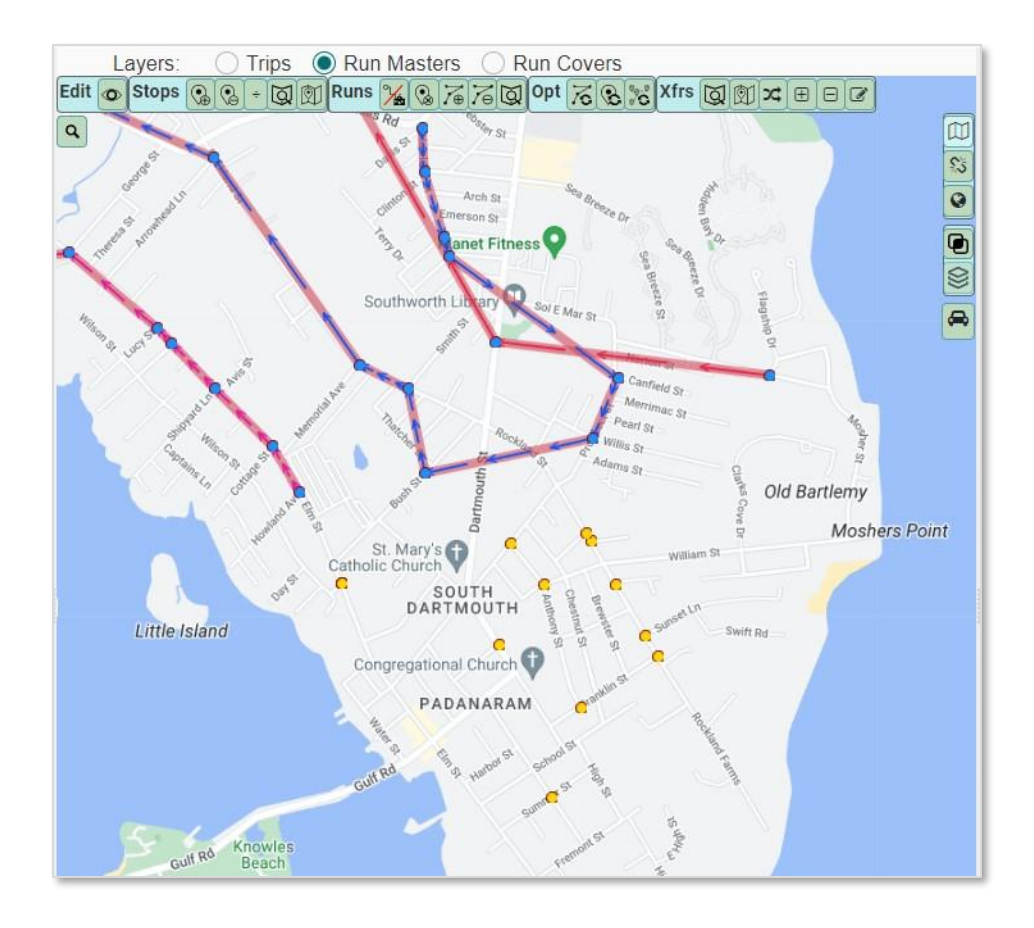

4. Select the stop requests on the map.

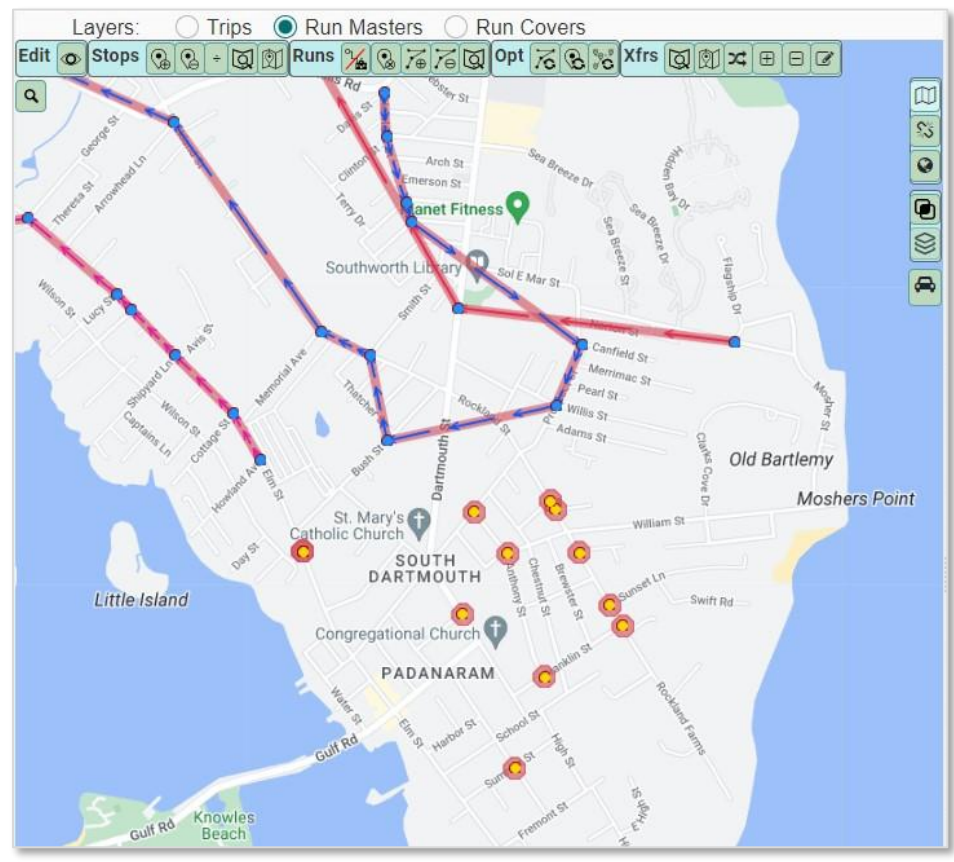

**Education Logistics, Inc.** Confidential Information. Do not communicate, disclose, or make available all or any part of this document without permission.13

5. Select the Opt Assign tool.

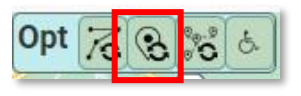

6. The confirmation assignment window will appear.

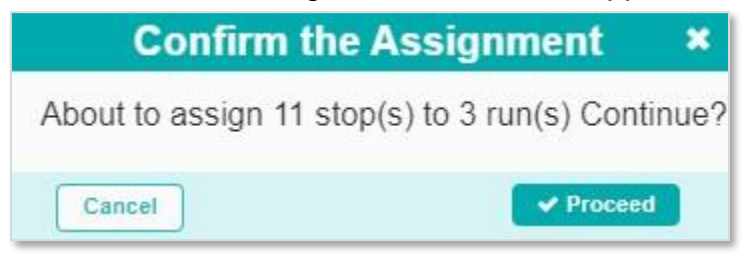

7. Then confirm the change by reviewing the Before and After information.

| Confirm this c | hange?      |           |      |          |           |             |        |           |      |          |             |
|----------------|-------------|-----------|------|----------|-----------|-------------|--------|-----------|------|----------|-------------|
| Assign 11 stop | (s) to 3 ru | n(s)      |      |          |           |             |        |           |      |          |             |
| Before         |             |           |      |          |           | After       |        |           |      |          |             |
| 🗆 Run          | Status      | Frequency | Load | Duration | Distance  | 🗆 Run       | Status | Frequency | Load | Duration | Distance    |
| 210.017        | STA         | MTWUF     | 3    |          |           | 🗆 📕 210.017 | STA    | MTWUF     | 3    |          |             |
|                |             | MTWUF     | 3    | 17m 53s  | 3.81 mi   |             |        | MTWUF     | 3    | 17m 53s  | 3.81 mi     |
| 210.019        | STA         | MTWUF     | 38   |          |           | 210.019     | STA    | MTWUF     | 42   |          |             |
|                |             | MTWUF     | 38   | 22m 43s  | 5.78 mi   |             |        | MTWUF     | 42   | 25m 52s  | 6.66 mi     |
| 210.020        | STA         | MTWUF     | 46   |          |           | 210.020     | STA    | MTWUF     | 66   |          |             |
|                |             | MTWUF     | 46   | 13m 25s  | 4.75 mi   |             |        | MTWUF     | 66   | 21m 17s  | 5.69 mi     |
|                |             |           |      |          |           | 12.<br>     |        |           |      |          |             |
|                |             |           |      |          | ✓ Proceed | Cancel      |        |           |      |          | Show Maps 🗸 |

8. You can also Show Maps to see a visual of the change.

| Confirm this c                                                                                                    | hange?                                                                  |                                                                                                    |                                                                                                    |                                                                                                    |             |                    |         |                                                                  |                                                      |                                                                                                    |                                                                                                    |                                |
|----------------------------------------------------------------------------------------------------|-------------------------------------------------------------------------|----------------------------------------------------------------------------------------------------|----------------------------------------------------------------------------------------------------|----------------------------------------------------------------------------------------------------|-------------|--------------------|---------|------------------------------------------------------------------|------------------------------------------------------|----------------------------------------------------------------------------------------------------|----------------------------------------------------------------------------------------------------|--------------------------------|
| Assign 11 stop/                                                                                                    | s) to 3 rur                                                             | 1(S)                                                                                                    |                                                                                                    |                                                                                                    |             |                    |         |                                                                  |                                                      |                                                                                                    |                                                                                                    |                                |
| rissign in stop(                                                                                                    | o, to o fui                                                             | ()))                                                                                                    |                                                                                                    |                                                                                                    |             |                    |         |                                                                  |                                                      |                                                                                                    |                                                                                                    |                                |
| Before                                                                                                    |                                                                         |                                                                                                    |                                                                                                    |                                                                                                    |             | Aft                | er      |                                                                  |                                                      |                                                                                                    |                                                                                                    |                                |
| 🗆 Run                                                                                                    | Status                                                                  | Frequency                                                                                                    | Load                                                                                                    | Duration                                                                                                    | Distance    |                    | Run     | Status                                                           | Frequency                                            | Load                                                                                                    | Duration                                                                                                    | Distance                       |
| 210.017                                                                                                    | STA                                                                     | MTWUF                                                                                                    | 3                                                                                                    |                                                                                                    |             | C                  | 210.017 | STA                                                              | MTWUF                                                | 3                                                                                                    |                                                                                                    |                                |
|                                                                                                    |                                                                         | MTWUF                                                                                                    | 3                                                                                                    | 17m 53s                                                                                                    | 3.81 mi     |                    |         |                                                                  | MTWUF                                                | 3                                                                                                    | 17m 53s                                                                                                    | 3.81 mi                        |
| 210.019                                                                                                    | STA                                                                     | MTWUF                                                                                                    | 38                                                                                                    |                                                                                                    |             |                    | 210.019 | STA                                                              | MTWUF                                                | 42                                                                                                    |                                                                                                    |                                |
|                                                                                                    |                                                                         | MTWUF                                                                                                    | 38                                                                                                    | 22m 43s                                                                                                    | 5.78 mi     | C                  |         |                                                                  | MTWUF                                                | 42                                                                                                    | 25m 52s                                                                                                    | 6.66 mi                        |
| 210.020                                                                                                    | STA                                                                     | MTWUF                                                                                                    | 46                                                                                                    |                                                                                                    |             |                    | 210.020 | STA                                                              | MTWUF                                                | 66                                                                                                    |                                                                                                    |                                |
|                                                                                                    |                                                                         | MTWUF                                                                                                    | 46                                                                                                    | 13m 25s                                                                                                    | 4.75 mi     |                    |         |                                                                  | MTWUF                                                | 66                                                                                                    | 21m 17s                                                                                                    | 5.69 mi                        |
| And Date of the second second | St. Mai<br>St. Mai<br>Catholic Chu<br>D<br>Congrega<br>Gut Rd<br>Gut Rd | ARTMOUTH<br>ARTMOUTH<br>ARTMOU | Contraction of the second second seco | Paths O N<br>Marnu St<br>William<br>G Sunset In<br>G Sunset In<br>G S | Assters O M | O T C<br>II<br>Ian | d       | St. Ma<br>St. Ma<br>Catholic Chu<br>Congregi<br>Gulf Rd<br>Keybu | ry's SOUTH<br>ARTMOUTH<br>Nional Church<br>PADANARAM | annon si an anno si an anno si an anno si an anno si an anno si an anno si an anno si an anno si an anno si anno si an anno si anno si | Vanue St<br>Willia<br>Saroe 11<br>Saroe 11<br>Saroe | Swift Rd<br>Peport a map error |
|                                                                                                    |                                                                         |                                                                                                    |                                                                                                    |                                                                                                    | ✓ Proceed   | C                  | ancel   |                                                                  |                                                      |                                                                                                    |                                                                                                    | Hide Maps 🔨                    |

9. If you are satisfied with the change, select Proceed.

| Confirm this cl | hange?     |           |      |          |           |                   |         |        |           |      |          |             |
|-----------------|------------|-----------|------|----------|-----------|-------------------|---------|--------|-----------|------|----------|-------------|
| Assign 11 stop( | s) to 3 ru | n(s)      |      |          |           |                   |         |        |           |      |          |             |
| Before          |            |           |      |          |           | Afte              | ər      |        |           |      |          |             |
| 🗆 Run           | Status     | Frequency | Load | Duration | Distance  |                   | Run     | Status | Frequency | Load | Duration | Distance    |
| 210.017         | STA        | MTWUF     | 3    |          |           |                   | 210.017 | STA    | MTWUF     | 3    |          |             |
|                 |            | MTWUF     | 3    | 17m 53s  | 3.81 mi   |                   |         |        | MTWUF     | 3    | 17m 53s  | 3.81 mi     |
| 210.019         | STA        | MTWUF     | 38   |          |           |                   | 210.019 | STA    | MTWUF     | 42   |          |             |
|                 |            | MTWUF     | 38   | 22m 43s  | 5.78 mi   |                   |         |        | MTWUF     | 42   | 25m 52s  | 6.66 mi     |
| 210.020         | STA        | MTWUF     | 46   |          |           |                   | 210.020 | STA    | MTWUF     | 66   |          |             |
|                 |            | MTWUF     | 46   | 13m 25s  | 4.75 mi   |                   |         |        | MTWUF     | 66   | 21m 17s  | 5.69 mi     |
|                 |            |           |      |          |           | 1. 9 <del>4</del> |         |        |           |      |          |             |
|                 |            |           |      |          | ✓ Proceed | C                 | incel   |        |           |      | 1        | Show Maps 🗸 |

#### **Optimize Build Runs**

As a user, I would like to take a selected group of runs, the stops, and stop requests and build efficient runs.

1. Select the run(s) in the data panel.

| Runs     |            |       |         |        |         |             |             |  |  |
|----------|------------|-------|---------|--------|---------|-------------|-------------|--|--|
|          |            | All   | All-F   | Clear  | Clear-F | Sel Stops   | Columns     |  |  |
| Run ID 🕈 | NeedEnbl = | NeedU | lsed≡ V | ehicle | Route   | Frequencies | Description |  |  |
| 210.020  | No         | No    |         |        | 20      | MTWUF       | 20B AM *    |  |  |
| 210.022  | No         | No    |         |        | 22      | MTWUF       | 22B AM      |  |  |

2. Select the stop services and stop locations in the data panel.

|           | Stops     |         |           |          |         |           |          |               |    |  |
|-----------|-----------|---------|-----------|----------|---------|-----------|----------|---------------|----|--|
|           |           |         | All All-F | Clear    | Clear-F | Sel Runs  | Sel Trij | ps     Colum  | ns |  |
| Stop      | DID       | NeedUse | d≡ Type   | ≡ Run ID | ≡ Sch   | ool(s) Be | I Times  | E Frequencies | 5  |  |
| $\square$ | 310.508   | No      | S         | 210.020  | l.      |           |          |               | 1  |  |
| $\square$ | 310.506   | No      | S         | 210.020  | 21      | 0 7:      | 45 AM    | MTWUF         |    |  |
| $\square$ | 310.326   | No      | S         | 210.020  | 21      | 0 7:      | 45 AM    | MTWUF         |    |  |
| $\square$ | STOP(121) | No      | S         | 210.020  | F       |           |          |               |    |  |
|           | STOP(165) | No      | S         | 210.020  | 21      | 0 7:      | 45 AM    | MTWUF         |    |  |

3. Select the runs and stops in the workspace panel or on the map.

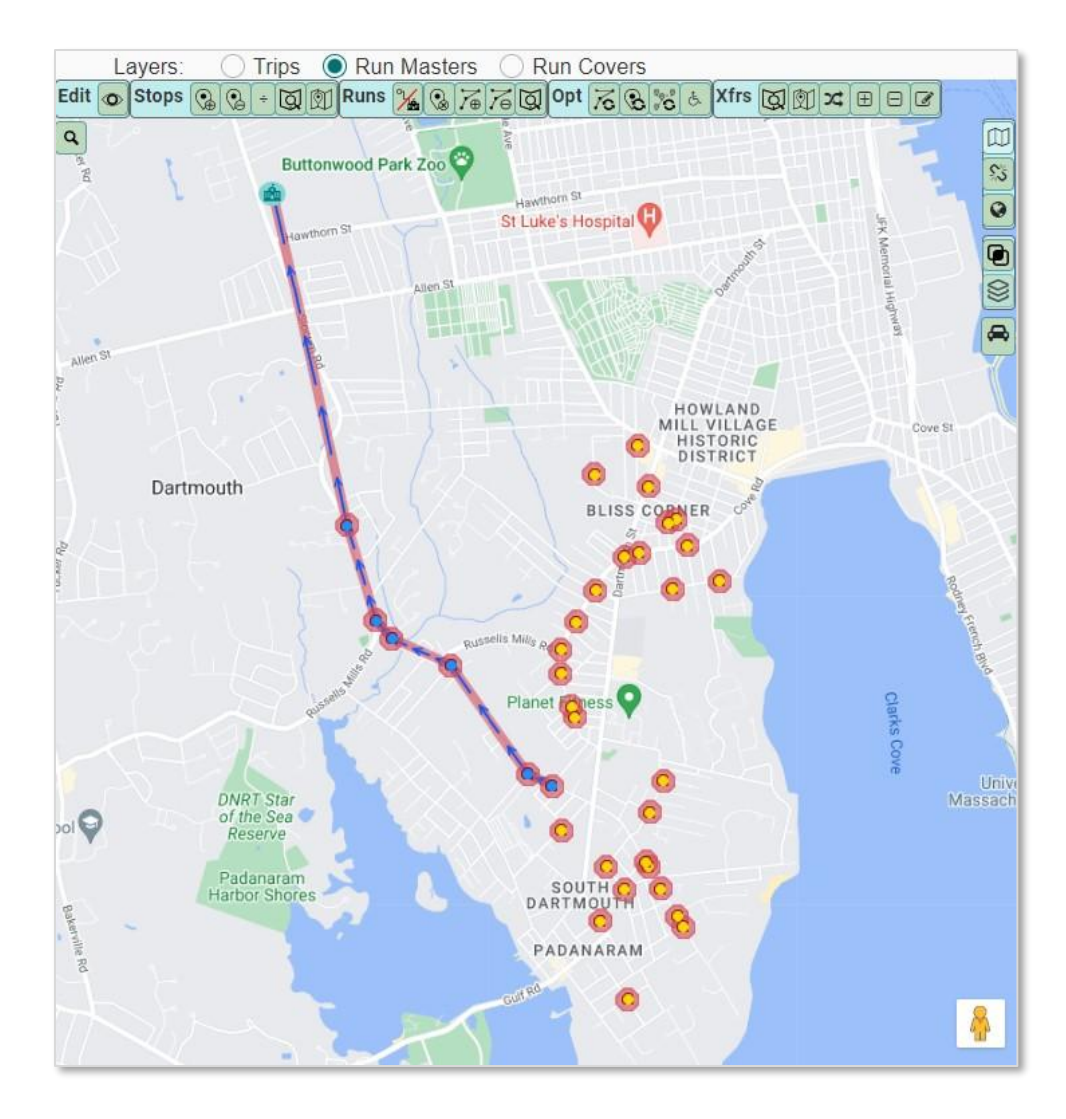

4. Select the Opt Build Run tool.

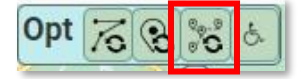

- 5. The Configure the Run Build window will open. It will show you the data you are starting with:
  - a. Stop Services
  - b. Stop Requests
  - c. Existing Runs

Enter the max load and max duration - how you want each run built.

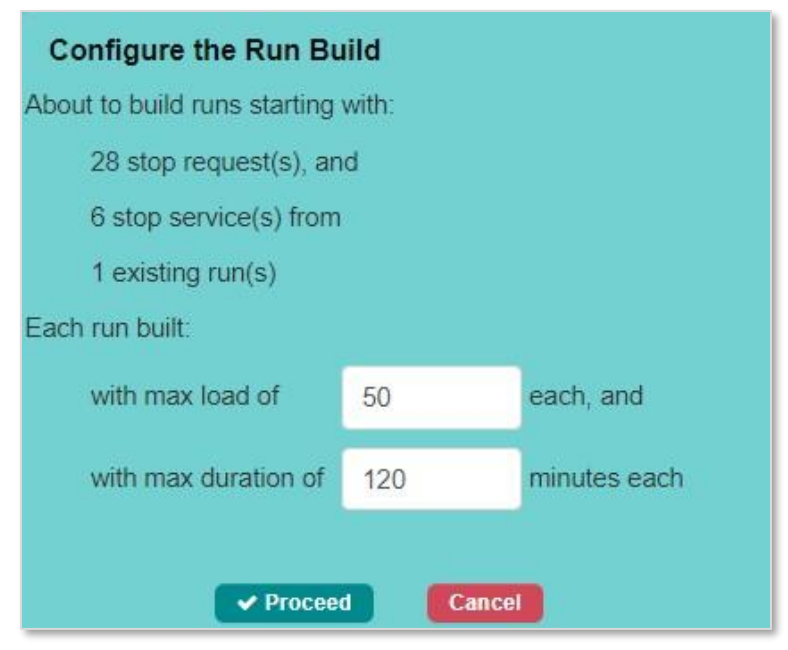

#### Then select Proceed.

#### 6. The confirmation will appear.

| Confirm this c    | hange?     |               |         |            |           |          |        |           |      |          |            |
|-------------------|------------|---------------|---------|------------|-----------|----------|--------|-----------|------|----------|------------|
| With 1 run(s) a   | nd 28 stop | o request(s), | built 2 | new run(s) |           |          |        |           |      |          |            |
| Before            |            |               |         |            |           | After    |        |           |      |          |            |
| 🗆 Run             | Status     | Frequency     | Load    | Duration   | Distance  | 🗆 Run    | Status | Frequency | Load | Duration | Distance   |
| 210.020           | STA        | MTWUF         | 8       |            |           | 🗆 📕 OPTR | STA    | MTWUF     | 44   |          |            |
|                   |            | MTWUF         | 8       | 7m 55s     | 2.79 mi   |          |        | MTWUF     | 44   | 29m 22s  | 6.32 mi    |
|                   |            |               |         |            |           | OPTR     | STA    | MTWUF     | 50   |          |            |
|                   |            |               |         |            |           |          |        | MTWUF     | 50   | 24m 59s  | 5.30 mi    |
|                   |            |               |         |            |           |          |        |           |      |          |            |
| WARNINGS          |            |               |         |            |           |          |        |           |      |          |            |
| 2 stops were left | unassigned |               |         |            |           |          |        |           |      |          |            |
|                   |            |               |         |            |           |          |        |           |      |          |            |
|                   |            |               |         |            | ✓ Proceed | Cancel   |        |           |      | S        | how Maps 💙 |

7. You can also select the Show Maps button to see the changes visually.

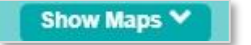

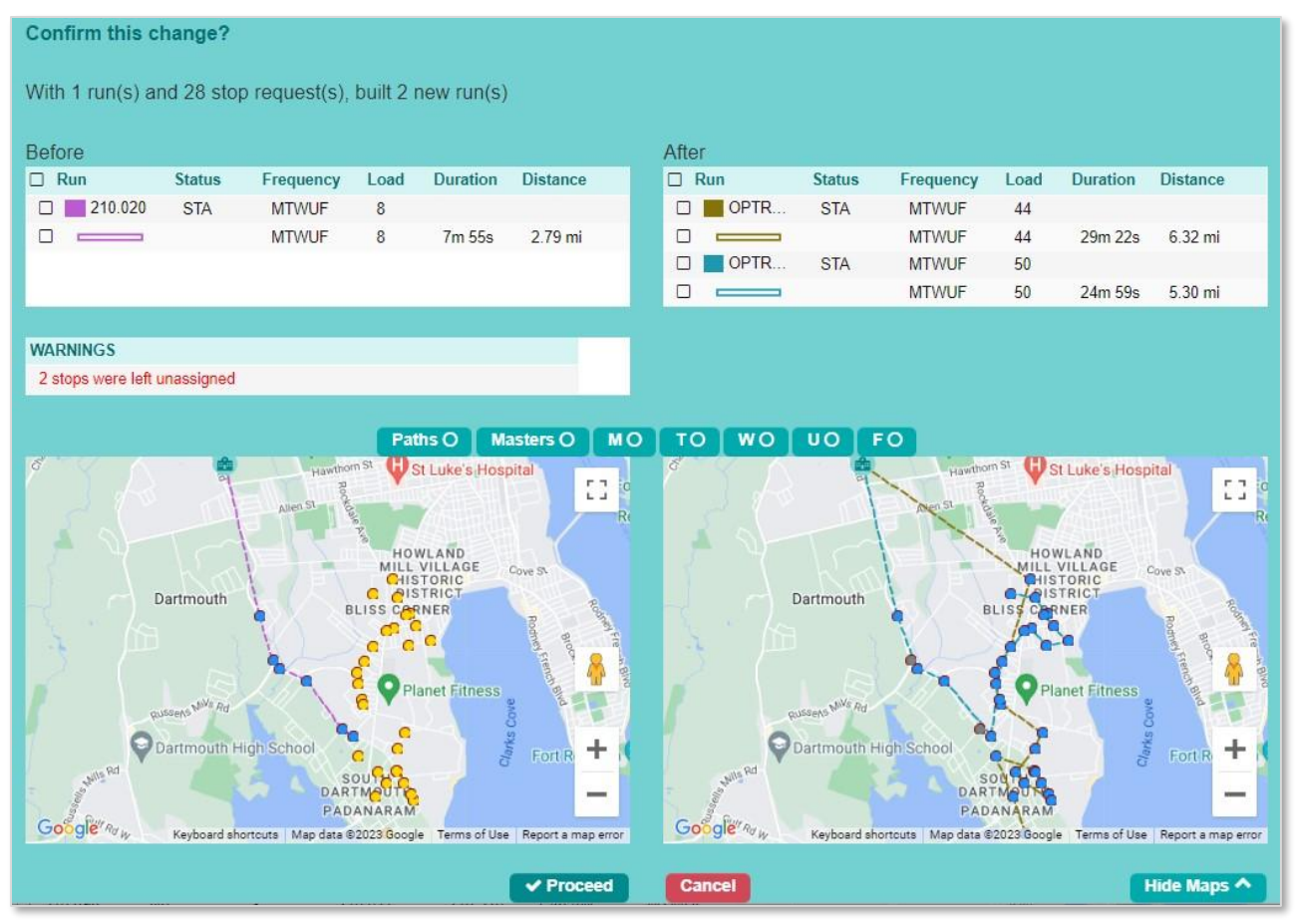

Check the Before and After information. If you are satisfied with the new runs, select Proceed.

8. You will see the changes on the map and the new runs will appear in the workspace panel.

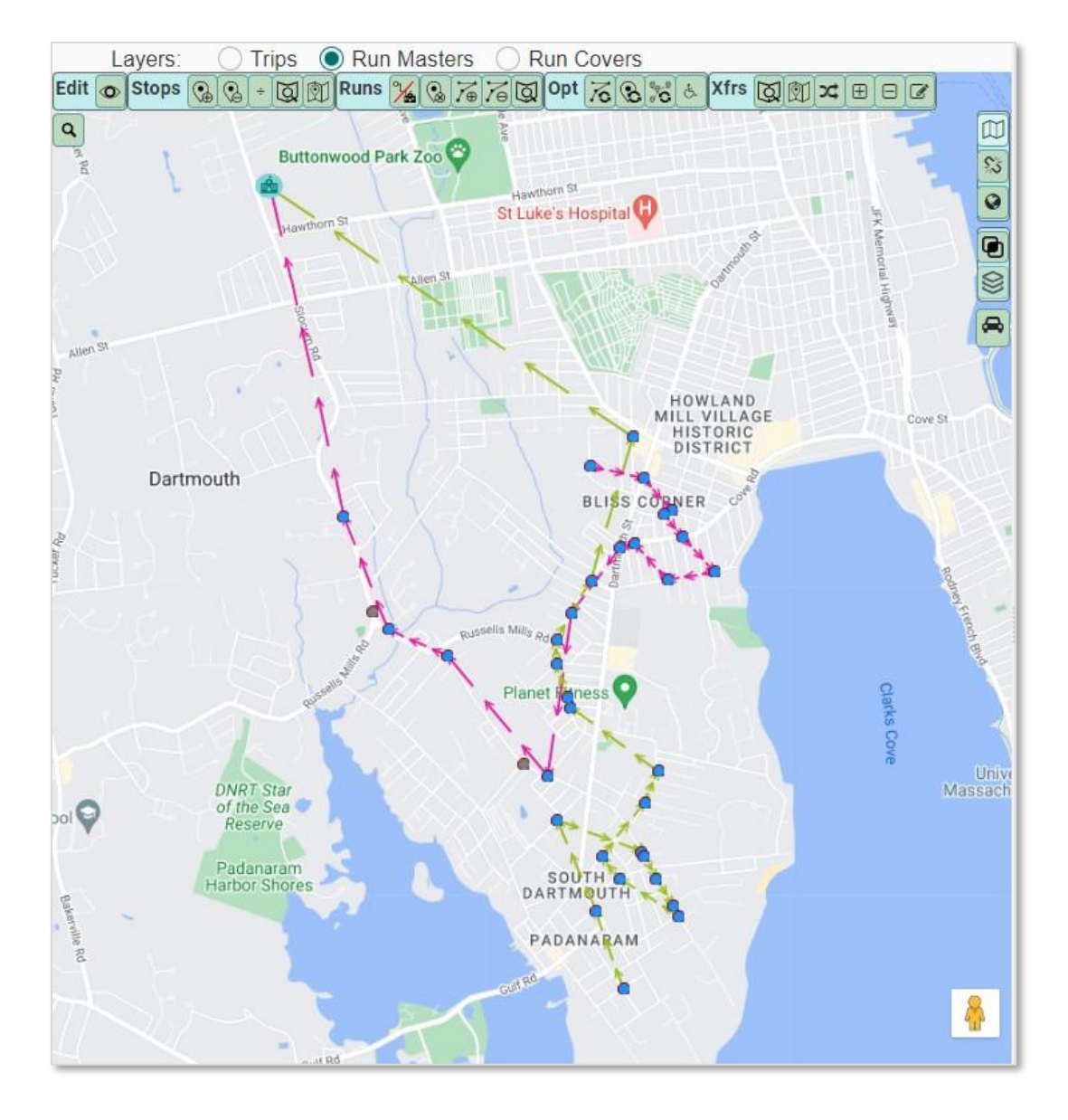

| Runs in Play |          |          |         |            |       |         |      |  |  |
|--------------|----------|----------|---------|------------|-------|---------|------|--|--|
|              |          |          |         | Reset Stop | Times | Colu    | mns  |  |  |
| 🗆 Run ID     | NeedEnbl | NeedUsed | Vehicle | Route      | Freq  | uencies | Ride |  |  |
| OPTRUN-1     | No       | No       |         |            | MT    | WUF     | 44   |  |  |
| D OPTRUN-2   | No       | No       |         |            | MT    | WUF     | 50   |  |  |

#### **Optimize Transportation Needs**

As a user, I would like to create a run for Transportation Needs.

1. Once your task is created, select the school and bell time in the data panel.

|        | ^                 |                  |              |                 |
|--------|-------------------|------------------|--------------|-----------------|
|        |                   | Cluster Select O | Augment Cont | ext     Columns |
| School | Name              | Туре             | Bell Time    | Programs        |
| ☑ 308  | Missoula Middle S | Sc ARRIVAL       | 8:45 AM      | DFLT            |
| 4      |                   |                  |              | •               |

2. Below, filter the home stop requests and select them in the data panel.

|              | Stops    |           |            | ^        |           |            |
|--------------|----------|-----------|------------|----------|-----------|------------|
|              | All      | All-F Cle | ar Clear-F | Sel Runs | Sel Trips | Columns    |
| •            | Stop ID  | Home      | ↓          | d≡ Type  | ≡ Run ID  | ≡ School(s |
| V            | 308.336  | Yes       | Yes        | R        |           | 308        |
| $\Box$       | 316.111  | Yes       | Yes        | R        |           | 308        |
| 9            | STOP(15) | Yes       | Yes        | R        |           | 308        |
| V            | STOP(16) | Yes       | Yes        | R        |           | 308        |
| $\checkmark$ | STOP(17) | Yes       | Yes        | R        |           | 308        |
| V            | STOP(18) | Yes       | Yes        | R        |           | 308        |
| V            | STOP(19) | Yes       | Yes        | R        |           | 308        |
| $\checkmark$ | STOP(21) | Yes       | Yes        | R        |           | 308        |
| $\square$    | STOP(22) | Yes       | Yes        | R        |           | 308        |
| V            | STOP(23) | Yes       | Yes        | R        |           | 308        |
| $\checkmark$ | STOP(24) | Yes       | Yes        | R        |           | 308        |
| $\checkmark$ | STOP(13) | Yes       | Yes        | S        | MMS.SP.   | 308        |
|              | 304.059  | No        | No         | R        |           | 308        |

3. Then select them on the map.

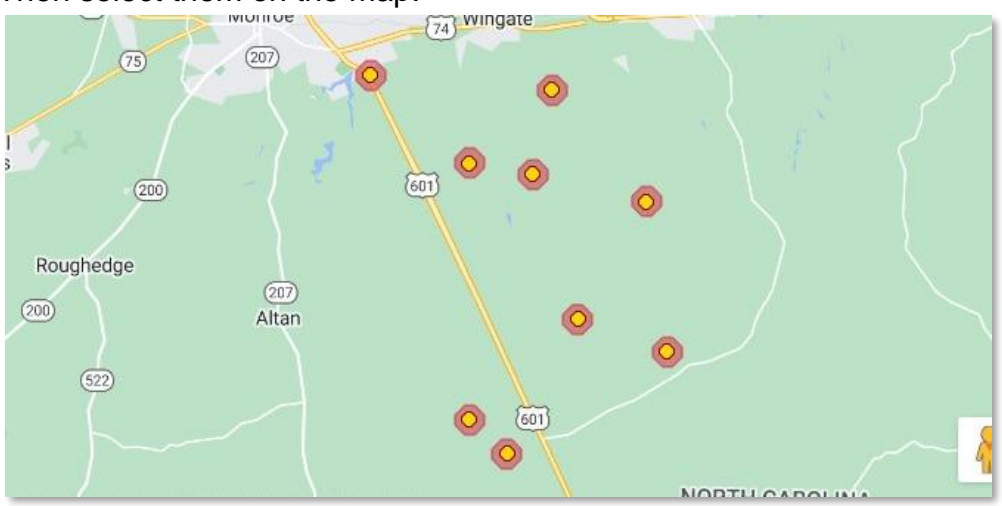

4. Then select the TN Opt button.

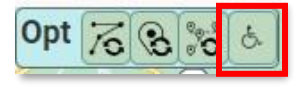

5. Configure the TN Run Build window will open. Add the max duration and select the vehicles. Then proceed. Note: make sure the runs have Needs Enabled and the vehicles have needs added.

| Co                                      | onfigure    | the TN Run Bu      | uild     |       |                |         |       |     |       |     |       |   |
|-----------------------------------------|-------------|--------------------|----------|-------|----------------|---------|-------|-----|-------|-----|-------|---|
| Abou                                    | it to build | runs starting with | :        |       |                |         |       |     |       |     |       |   |
| 9 stop request(s), and                  |             |                    |          |       |                |         |       |     |       |     |       |   |
| 0 stop service(s) from                  |             |                    |          |       |                |         |       |     |       |     |       |   |
| 0 existing run(s)                       |             |                    |          |       |                |         |       |     |       |     |       |   |
| Each run built with max duration of 180 |             |                    |          |       | minut          | es each |       |     |       |     |       |   |
| Using vehicles:                         |             |                    |          |       |                |         |       |     |       |     |       |   |
| •                                       | Vehicle     | Name               | Capacity | WhICh | CarSt          | IntSt   | SVest | Оху | StBlt | A/C | Montr |   |
| C                                       | BUS1        | Bus 1              | 45       | 0     | 0              | 0       | 0     | 0   | 0     | 0   | 0     | * |
| C                                       | BUS2        | Bus 2              | 75       | 0     | 0              | 0       | 0     | 0   | 0     | 0   | 0     |   |
| 2                                       | BUS3        | Bus 3 - SPED       | 8        | 2     | 0              | 0       | 0     | 0   | 0     | 1   | 0     |   |
| C                                       | ] BUS4      | Bus 4              | 75       | 0     | 0              | 0       | 0     | 0   | 0     | 0   | 0     |   |
| Ū                                       | BUS5        | Bus 5 - SPED       | 8        | 2     | 0              | 0       | 0     | 1   | 0     | 1   | 0     |   |
| 2                                       | BUS6        | Bus 6 - SPED       | 8        | 2     | 0              | 0       | 0     | 1   | 0     | 1   | 0     | Ŧ |
|                                         |             |                    |          |       |                |         |       |     |       |     |       |   |
| Canada Canada                           |             |                    |          |       |                |         |       |     |       |     |       |   |
|                                         |             |                    |          | Proce | and the second | Gance   |       |     |       |     |       |   |

6. The confirmation window will open. Select Proceed.

| Confirm th   | is change?      |               |            |           |           |          |        |           |      |          |             |
|--------------|-----------------|---------------|------------|-----------|-----------|----------|--------|-----------|------|----------|-------------|
| With 0 run(  | s) and 9 stop   | request(s), b | ouilt 2 ne | ew run(s) |           |          |        |           |      |          |             |
| Before       |                 |               |            |           |           | After    |        |           |      |          |             |
| 🗆 Run        | Status          | Frequency     | Load       | Duration  | Distance  | 🗌 Run    | Status | Frequency | Load | Duration | Distance    |
|              |                 |               |            |           |           | 🗆 📒 OPTR | STA    | MTWUF     | 4    |          |             |
|              |                 | No Rows To    | Show       |           |           |          |        | MTWUF     | 4    | 48m 53s  | 33.58 mi    |
|              |                 |               |            |           |           | OPTR     | STA    | MTWUF     | 4    |          |             |
|              |                 |               |            |           |           |          |        | MTWUF     | 4    | 17m 34s  | 11.01 mi    |
|              |                 |               |            |           |           |          |        |           |      |          |             |
| WARNINGS     |                 |               |            |           |           |          |        |           |      |          |             |
| 2 stops were | left unassigned |               |            |           |           |          |        |           |      |          |             |
|              |                 |               |            |           |           |          |        |           |      |          |             |
|              |                 |               |            |           | ✓ Proceed | Cancel   |        |           |      |          | Show Maps 🗸 |

#### 7. TN Opt runs will be created.

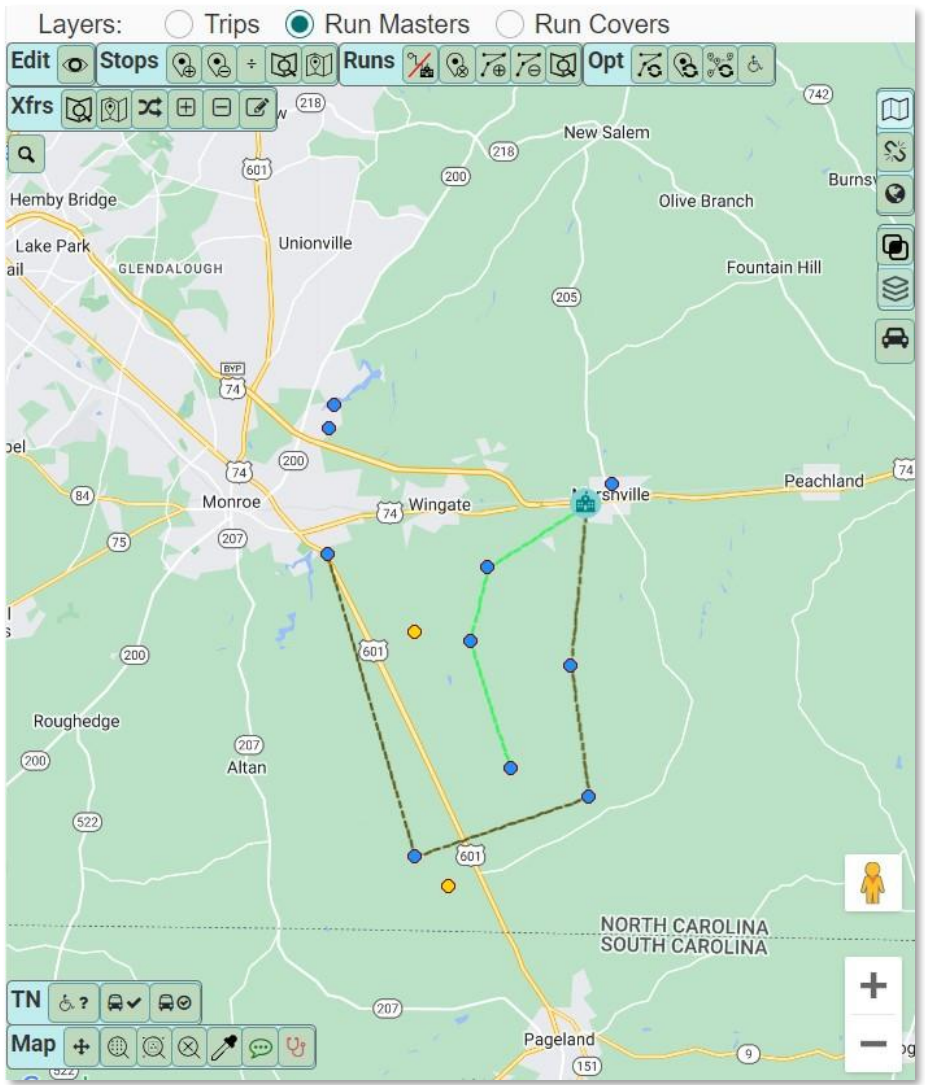

8. In the workspace panel, select the box next to the new opt run and enable needs below.

|              | Runs in Play |                |  |  |  |
|--------------|--------------|----------------|--|--|--|
|              |              | Reset Stop Tim |  |  |  |
| Run ID       | NeedEnbl     | NeedUsed       |  |  |  |
| OPTRUN-1     | Yes          | Yes            |  |  |  |
| OPTRUN-2     | Yes          | Yes            |  |  |  |
|              |              |                |  |  |  |
| ۹            |              |                |  |  |  |
| Cancel Apply | NeedEnbl 🗸   | Max Load       |  |  |  |
|              | 1111111      |                |  |  |  |

- 9. To change the Run IDs, save your task and go to Data Management Runs and change the Run IDs.
- 10. To assign vehicles, make sure the runs are assigned to a route and then use the Vehicle-Route Assignments in Route Planning Operations.

To set up Transportation Needs, see the Athena Special Needs and Athena Vehicles Training Guides.